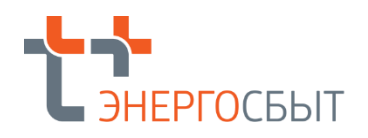

Инструкция по установке Программного комплекса «Энергобилинг»

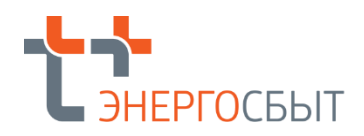

# Оглавление

| 1. Установ | зка ПК «Энергобилинг»               | 3 |
|------------|-------------------------------------|---|
| 1.1. Co    | став конфигурации ПК «Энергобилинг» | 3 |
| 1.2.1.     | Создание информационной базы        | 3 |
| 1.2.2.     | Открытие информационной базы        | 5 |

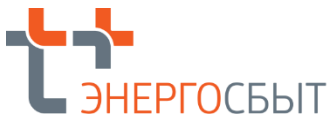

### 1. Установка Программного комплекса «Энергобилинг» (ПК «Энергобилинг»)

#### 1.1. Перечень подсистем ПК «Энергобилинг»

| Nº | Наименование                                          |
|----|-------------------------------------------------------|
| 1  | ПК «Энергобилинг» Подсистема «Сбыт. Население»        |
| 2  | ПК «Энергобилинг» Подсистема «Сбыт. Юридические лица» |
| 3  | ПК «Энергобилинг» Подсистема «Транспорт»              |

#### 1.2. Установка ПК «Энергобилинг»

Установка возможна при наличии установленной технологической платформы «1С: Предприятие» версии не ниже 8.3.17.1549 (далее - Платформа) в клиент –серверном варианте.

Файлы в формате dt: EBRN empty, EBRU empty, EBT empty – содержат начальную («пустую») информационную базу ПК «Энергобилинг»

#### 1.2.1. Создание информационной базы

Создание информационной базы конфигурации выполняется при запуске платформы «1С: Предприятие 8» При первом запуске «1С:Предприятия 8» на экран выводится сообщение о том, что список информационных баз пуст. Программа предложит добавить в список информационную базу.

| Запуск 1С:Предприятия                                                     | ×                 |
|---------------------------------------------------------------------------|-------------------|
| Информационные базы                                                       |                   |
|                                                                           | 🐵 1С:Предприятие  |
|                                                                           | 🔀 Конфигуратор    |
| 10:Пледприятие Х                                                          | Добавить          |
|                                                                           | Изменить          |
| Список информационных баз пуст.<br>Добавить в список информационную базу? | Удалить           |
| Да Нет                                                                    | Настройка         |
|                                                                           | Перейти по ссылке |
|                                                                           | Выход             |

Нужно нажать кнопку Да. Платформа начнет процедуру добавления информационной базы. На экран будет выведено окно выбора варианта создания информационной базы. Следует выбрать Создание новой информационной базы и нажать кнопку Далее >

| Добавление информационной базы/группы                                                                                                    | ×         |  |  |  |  |
|----------------------------------------------------------------------------------------------------|-----------|--|--|--|--|
| Добавление информационной базы в список:<br>Создание новой информационной базы<br>Создание информационной базы из поставляемой<br>конфигурации, поставляемой демонстрационной базы или<br>создание пустой информационной базы без конфигурации |           |  |  |  |  |
| О Добавление в список существующей информационной базы                                                                                                    |           |  |  |  |  |
| Включение в список ранее созданной информационной базы<br>расположенной на веб-сервере (в интернете), на данном<br>компьютере, в локальной сети или на сервере 1С:Предприя                                                                     | I,<br>ТИЯ |  |  |  |  |
| < Назад Далее > Отмен                                                                                                    | a         |  |  |  |  |

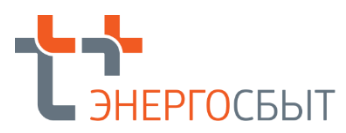

На экран будет выведено окно создания информационной базы. Следует выбирать Создание информационной базы без конфигурации и нажать кнопку Далее >

| Создание инфор                                      | мационной ба                           | азы из ша                | блона                    |                  |     |      |   |
|-----------------------------------------------------|----------------------------------------|--------------------------|--------------------------|------------------|-----|------|---|
| Выберите поста<br>демонстрационн                    | аляемую коно<br>ый пример дл           | ригурацию<br>пя ознаком  | для начал<br>иления:     | а раб            | оты | или  |   |
|                                                     |                                        |                          |                          |                  |     |      |   |
|                                                     |                                        |                          |                          |                  |     |      |   |
|                                                     |                                        |                          |                          |                  |     |      |   |
|                                                     |                                        |                          |                          |                  |     |      |   |
|                                                     |                                        |                          |                          |                  |     |      |   |
|                                                     |                                        |                          |                          | -                |     |      |   |
|                                                     |                                        |                          |                          | ×                | *   | *    | 1 |
| Создание инфор<br>новой конфигург<br>информационног | мационной ба<br>ции или загр<br>і базы | азы без ко<br>узки выгру | нфигурации<br>/женной ра | <br>1 для<br>нее | раз | рабо | Э |

На экран будет выведено окно для ввода наименования информационной базы, как оно будет представлено в списке информационных баз при запуске системы.

|                                     | нформационн  | ой одзы.   |            |           |
|-------------------------------------|--------------|------------|------------|-----------|
| ПК "Энергобилинг"                   |              |            |            |           |
| Выберите тип расположе              | ния информа  | ционной ба | зы:        |           |
| <ul> <li>На данном компь</li> </ul> | ютере или на | компьюте   | ре в локал | ьной сети |
| О На сервере 1С:П                   | редприятия   |            |            |           |
|                                     |              |            |            |           |
|                                     |              |            |            |           |
|                                     |              |            |            |           |
|                                     |              |            |            |           |
|                                     |              |            |            |           |
|                                     |              |            |            |           |
|                                     |              |            |            |           |
|                                     |              |            |            |           |
|                                     |              |            |            |           |
|                                     |              |            |            |           |

Нужно указать каталог размещения информационной базы и нажать кнопку Далее >. На экран будет выведено окно установки дополнительных параметров запуска информационной базы. Не меняя предложенные данные, нужно нажать кнопку Готово.

| Добавление информационной                          | базы/группы 🗙         |  |  |  |  |
|----------------------------------------------------|-----------------------|--|--|--|--|
| Укажите параметры запуска:                         |                       |  |  |  |  |
| Вариант аутентификации (определения пользователя): |                       |  |  |  |  |
| • Выбирать автоматически                           |                       |  |  |  |  |
| Запрашивать имя и пароль                           |                       |  |  |  |  |
| Скорость соединения:                               | Обычная 🔻             |  |  |  |  |
| Дополнительные парамет                             | ры запуска:           |  |  |  |  |
|                                                    |                       |  |  |  |  |
| Основной режим запуска                             | :                     |  |  |  |  |
| <ul> <li>Выбирать автомати</li> </ul>              | чески                 |  |  |  |  |
| О Тонкий клиент                                    |                       |  |  |  |  |
| Веб-клиент                                         |                       |  |  |  |  |
| О Толстый клиент                                   |                       |  |  |  |  |
| Версия 1С:Предприятия:                             |                       |  |  |  |  |
| Разрядность:                                       |                       |  |  |  |  |
|                                                    |                       |  |  |  |  |
|                                                    | < Назад Готово Отмена |  |  |  |  |

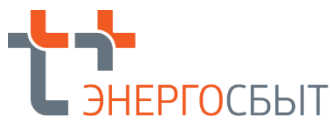

В результате описанных действий создается информационная база, параметры которой добавляются в список информационных баз.

## 1.2.2. Открытие информационной базы

После запуска платформы «1С:Предприятие 8» откроется окно выбора информационной базы и режима

| Запуск 1С:Предприятия | ×                 |
|-----------------------|-------------------|
| Информационные базы   |                   |
| ПК "Энергобилинг"     | 🔒 1С:Предприятие  |
|                       | 🚂 Конфигуратор    |
|                       | Добавить          |
|                       | Удалить           |
|                       | Настройка         |
|                       | Перейти по ссылке |
| Elle="0.111}1-000\D   |                   |

Для работы загрузки информационной базы в списке следует выбрать нужную базу и нажать кнопку Конфигуратор. В открывшемся режиме конфигуратор через функцию Администрирование следует загрузить начальную базу файл EBRN empty.dt и произвести необходимые административные настройки с помощью Инструкции администратора.

| 🔛 Конфигуратор - Конфигурация                                                                                                    |                                                                                                    |  |  |  |  |
|----------------------------------------------------------------------------------------------------|----------------------------------------------------------------------------------------------------|--|--|--|--|
| Файл Правка Конфигурация Отладка     Даминистрирование Сервис Окна Справка     Окна Справка     Опльзователи     Файл     Соправка     Соправка     Соправ |                                                                                                    |  |  |  |  |
|                                                                                                    | Тусилисции на все серверс<br>Тестирование и исправление<br>Настройка журнала регистрации<br>Региональные установки информационной базы<br>Установить настройки клиента лицензирования<br>Параметры информационной базы |  |  |  |  |
| Для получения подсказки нажмите F1                                                                                                    |                                                                                                    |  |  |  |  |

После проведения необходимых административных настроек следуют сохранить настройки и выйти из режима Конфигуратор.

Для дальнейшей работы с информационной базой (ведения учета или ознакомления с основными возможностями прикладного решения) следует запустить Платформу 1С Предприятие 8 в списке выбора информационных баз следует выбрать нужную базу и нажать кнопку 1С:Предприятие.